# SysAE – Sistema de Assistência Estudantil

Manual do Professor

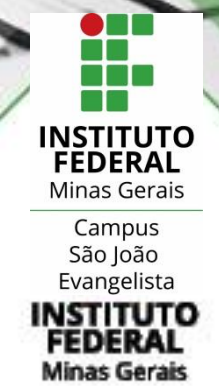

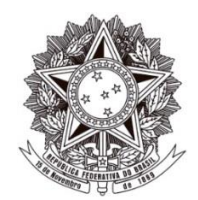

.....

MINISTÉRIO DA EDUCAÇÃO SECRETARIA DE EDUCAÇÃO PROFISSIONAL E TECNOLÓGICA INSTITUTO FEDERAL DE EDUCAÇÃO, CIÊNCIA E TECNOLOGIA DE MINAS GERAIS Campus São João Evangelista

Avenida Primeiro de Junho, nº. 1043, Centro, São João Evangelista, CEP 39705-000, Estado de Minas Gerais

## SysAE – Sistema de Assistência Estudantil

### **Manual do Professor**

.....

Este manual tem o objetivo de orientar os professores do IFMG – Campus São João Evangelista quanto à utilização do SysAE – Sistema de Assistência Estudantil. O SysAE é utilizado pelos professores para realizar a solicitação de visitas técnicas.

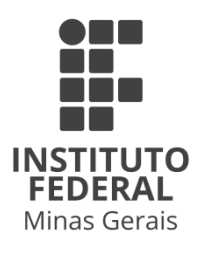

Versão 03 São João Evangelista, 15 de Maio de 2023.

.....

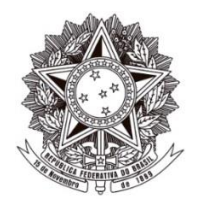

MINISTÉRIO DA EDUCAÇÃO SECRETARIA DE EDUCAÇÃO PROFISSIONAL E TECNOLÓGICA INSTITUTO FEDERAL DE EDUCAÇÃO, CIÊNCIA E TECNOLOGIA DE MINAS GERAIS Campus São João Evangelista

#### PRESIDENTE DA REPÚBLICA Jair Messias Bolsonaro

MINISTRO DA EDUCAÇÃO Abraham Bragança de Vasconcellos Weintraub

SECRETÁRIO DE EDUCAÇÃO PROFISSIONAL E TECNOLÓGICA Ariosto Antunes Culau

> REITOR DO INSTITUTO FEDERAL MINAS GERAIS Kléber Gonçalves Glória

> > CHEFE DE GABINETE Ângela Rangel Ferreira Tesser

PRÓ-REITOR DE ADMINISTRAÇÃO E PLANEJAMENTO Leandro Antônio da Conceição

> PRÓ-REITORA DE GESTÃO DE PESSOAS Olímpia de Sousa Marta

> > PRÓ-REITOR DE ENSINO Carlos Henrique Bento

PRÓ-REITOR DE PESQUISA, INOVAÇÃO E PÓS-GRADUAÇÃO Fernando Gomes Braga

> PRÓ-REITOR DE EXTENSÃO Carlos Bernardes Rosa Júnior

DIRETOR DE TECNOLOGIA DA INFORMAÇÃO Luiz Henrique Ferreira e Pereira

> DIRETOR DE COMUNICAÇÃO Virgínia Graziela Fonseca Barbosa

DIRETOR GERAL DO IFMG CAMPUS SÃO JOÃO EVANGELISTA José Roberto de Paula

.....

# SUMÁRIO

| 1. | INT  | RODUÇÃO                                               | 5  |
|----|------|-------------------------------------------------------|----|
| 2. | AC   | ESSAR AO SYSAE                                        | 6  |
| 3. | SOI  | LICITAR VISITA TÉCNICA                                | 7  |
| 3  | .1.  | Escolha do Curso                                      | 7  |
| 3  | 5.2. | Preenchendo os dados da visita                        | 7  |
| 3  | .3.  | Selecionando os alunos                                | 9  |
| 4. | AC   | OMPANHAR SOLICITAÇÃO                                  | 11 |
| 5. | AL   | TERAR UMA SOLICITAÇÃO                                 | 13 |
| 5  | 5.1. | Adicionar alunos                                      | 14 |
| 5  | 5.2. | Remover alunos                                        | 14 |
| 5  | 5.3. | Cancelar solicitação                                  | 15 |
| 6. | RES  | SPONDER CHAMADA                                       | 16 |
| 7. | AN   | EXOS                                                  | 18 |
| 7  | .1.  | Anexo I - Processo de solicitação de visitas técnicas | 18 |
| 7  | .2.  | Controle de Versões                                   | 19 |

.....

## 1. INTRODUÇÃO

O Sistema de Assistência Estudantil (SysAE) do Instituto Federal de Educação, Ciência e Tecnologia de Minas Gerais (IFMG) – Campus São João Evangelista tem como objetivos: auxiliar no controle dos benefícios concedidos aos estudantes do campus por meio dos programas de Assistência Estudantil e gerenciar o processo de visitas técnicas desde a solicitação da visita técnica, até o controle dos pagamentos efetuados aos alunos participantes.

O SysAE foi desenvolvido em um projeto de estágio de alunos do curso de Bacharelado em Sistemas de Informação no setor de Desenvolvimento de *Software* da Coordenação de Tecnologia da Informação. O SysAE foi implantado no ano de 2017.

Este manual tem o objetivo de orientar os professores do IFMG – Campus São João Evangelista quanto à utilização do SysAE. O SysAE é utilizado pelos professores para realizar a solicitação de visitas técnicas, realizar o acompanhamento da sua solicitação de visita técnica e realizar a chamada dos alunos participantes na visita técnica.

O Anexo I - Processo de solicitação de visitas técnicas detalha o processo de solicitação de visitas técnicas.

## 2. ACESSAR AO SYSAE

O acesso ao SysAE pode ser feito através da <u>Central de Serviços</u> no portal institucional do campus (<u>https://www.sje.ifmg.edu.br/portal/</u>), clicando em **Central de Serviços** > **Soluções** no menu à esquerda e clicando no link "<u>SysAE 1.0 Assistência Estudantil</u>".

O acesso também pode ser feito acessando diretamente este link: <u>https://dev.sje.ifmg.edu.br/sysae/login.php</u>.

• Digite o seu **usuário e senha** (os mesmos usados na rede do campus) nos respectivos campos, selecione o perfil "**Professor**" e clique em "Acessar".

| SysAE<br>Assistên<br>do I | - Sistema de<br>Icia Estudantil<br>FMG-SJE |
|---------------------------|--------------------------------------------|
| Login                     |                                            |
| Senha                     |                                            |
| Professor                 | T                                          |
|                           | Acessar                                    |
|                           |                                            |

• A página inicial do SysAE exibirá um menu com as opções disponíveis.

|         |                  |             |                   |       | Bem-vindo(a) Professor (3) |
|---------|------------------|-------------|-------------------|-------|----------------------------|
| 🖹 SysAE | Solicitar Visita | Solicitadas | Responder Chamada | Ajuda |                            |

Em caso de problemas para acessar o SysAE, abra um chamado no <u>GLPI</u> (central de atendimento da Coordenação de Tecnologia da Informação) com o máximo de informações para a identificação do problema.

# 3. SOLICITAR VISITA TÉCNICA

A solicitação de visita técnica deve ser feita com, no mínimo, **30 dias** de antecedência da sua data de início. <u>Mais orientações para solicitação de visitas</u> técnicas podem ser encontradas na página da CERE no portal institucional.

É necessário, antes da solicitação de visita técnica, um contato prévio com o setor de Transporte para verificar a disponibilidade de veículos e motoristas na data da visita.

• Após ACESSAR AO SYSAE, clique em "Solicitar Visita" no menu.

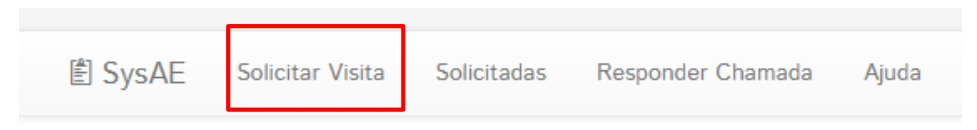

### 3.1.Escolha do Curso

• Selecione o curso para o qual será solicitada a visita técnica e clique em "Enviar".

|                          | 🖹 SysAE | Solicitar Visita | Solicitadas | Responder Chamada | Ajuda |
|--------------------------|---------|------------------|-------------|-------------------|-------|
| Selecione o curso:       |         |                  |             |                   |       |
| Bacharelado em Agronomia |         |                  |             |                   | ¥     |
| Enviar                   |         |                  |             |                   |       |

**Obs.:** Caso o curso para o qual deseja solicitar uma visita técnica não esteja disponível, abra um chamado no <u>GLPI</u> (central de atendimento da Coordenação de Tecnologia da Informação) solicitando a inclusão para solicitar visitas técnicas para o curso.

### 3.2. Preenchendo os dados da visita

• São exibidas as informações do Coordenador do Curso, este será o primeiro a avaliar a solicitação de visita técnica.

| Escolha do curso → Preenchimento dos dados da Visita |                      |                           |
|------------------------------------------------------|----------------------|---------------------------|
| Curso                                                | Coordenador          | E-mail                    |
| Bacharelado em Agronomia                             | Coordenador de Curso | agronomia.sje@ifmg.edu.br |
|                                                      |                      |                           |
|                                                      |                      |                           |
|                                                      |                      |                           |
|                                                      |                      |                           |

• Preencha as informações sobre a empresa que será visitada e sobre a data/hora do início/fim da visita.

.....

O horário de saída do transporte é determinado pelo setor de Transporte, a data/hora informada neste passo é a hora de início/fim da visita técnica ou evento na empresa.

Os campos Telefone, Email, Contato e Observações são de preenchimento opcional, todos os outros são obrigatórios.

| Dados da Empresa             |                           |
|------------------------------|---------------------------|
| Nome:*                       |                           |
| Nome da empresa              |                           |
| Endereço:*                   |                           |
| Endereço da empresa          |                           |
| UF:*                         | Cidade:*                  |
| Minas Gerais 🔹               | Cidade da empresa         |
| Telefone:                    | Celular do Solicitante:*  |
| Telefone da empresa          | Celular do solicitante    |
| Email:                       | Contato:                  |
| Email da empresa             | Contato da empresa        |
| Data início:*                | Hora início:*             |
| Data do início da visita     | Hora do início da visita  |
| Data término:*               | Hora término:*            |
| Data do término da visita    | Hora do término da visita |
| A empresa oferece:           |                           |
| Ex.: Almoço, jantar, lanche. |                           |
| Dados Internos               | <i>"</i>                  |
| Tipo da Visita:              |                           |
| Visita Técnica               | •                         |
| Turma da Visita:*            |                           |
| Turma da Visita.             |                           |
| Objetivo:*                   |                           |
| Objetivo da visita.          |                           |
| Justificativa:*              |                           |
| Justificativa da visita.     |                           |
| Local de saída:*             |                           |
| Ex. Guarita                  |                           |
| Observações:                 |                           |
| Observações.                 |                           |
| Solicitação de transporte    |                           |
| Transporte:                  | Transporte terceirizado:  |
| Sim                          | Não                       |
|                              |                           |

• Marque os itens que serão pagos como auxílio financeiro aos alunos e preencha o seu respectivo valor.

| Itens Custeados (Por aluno)                                                              |       |  |  |  |  |  |  |
|------------------------------------------------------------------------------------------|-------|--|--|--|--|--|--|
| Informe os valores totais por aluno. Ex.: Para 2 Hospedagens de R\$45,00, informe 90,00. |       |  |  |  |  |  |  |
| Hospedagem                                                                               |       |  |  |  |  |  |  |
| 🔲 Café da Manhã                                                                          |       |  |  |  |  |  |  |
| ✓ Almoço                                                                                 | 15,00 |  |  |  |  |  |  |
| Lanche                                                                                   |       |  |  |  |  |  |  |
| 🔲 Jantar                                                                                 |       |  |  |  |  |  |  |
| Transporte                                                                               |       |  |  |  |  |  |  |
| Outro                                                                                    |       |  |  |  |  |  |  |

• Selecione o servidor que acompanhará os alunos na visita e clique em adicionar. Repita caso haja mais de um servidor acompanhante. Clique em "**Enviar**".

| Servidor Servidor 2     |   | v | Adiciona |
|-------------------------|---|---|----------|
| Servidores selecionados |   |   |          |
| Servidor 1              | × |   |          |
| Servidor 2              | × |   |          |
|                         |   |   |          |

### 3.3. Selecionando os alunos

• Selecione os alunos que participarão da visita técnica marcando a caixa de seleção ao lado do nome. Após selecionar todos, clique em "Enviar".

Os alunos podem ser filtrados por **curso**, **inicial do nome** e **parte do nome**. Os alunos já selecionados **continuarão selecionados** ao mudar o filtro ou a busca.

Escolha do curso → Preenchimento dos dados da Visita → Seleção dos alunos

| Curso       | Agronomia                             | •                |                                                                |                            |                                              |         |
|-------------|---------------------------------------|------------------|----------------------------------------------------------------|----------------------------|----------------------------------------------|---------|
|             |                                       | ABCDEFGHIJKLMNOP | QRSTUVWX                                                       | r z                        |                                              |         |
| Nome        | Digite                                |                  |                                                                |                            |                                              |         |
|             |                                       |                  |                                                                |                            |                                              | Franker |
| #           | Nome                                  |                  | Data Nasc.                                                     | RA                         | Curso                                        | Enviar  |
| #           | Nome<br>Aluno 1                       |                  | Data Nasc.<br>XX/XX/XXXX                                       | RA<br>0099999              | <b>Curso</b><br>Agronomia                    | Enviar  |
| #<br>%      | Nome<br>Aluno 1<br>Aluno 2            |                  | Data Nasc.   XX/XX/XXXX   XX/XX/XXXX                           | RA 0099999 0099998         | Curso<br>Agronomia<br>Agronomia              | Enviar  |
| #<br>%<br>% | Nome<br>Aluno 1<br>Aluno 2<br>Aluno 3 |                  | Data Nasc.   X0/XX/X00X   X0/XX/X00X   X0/XX/X00X   X0/XX/X00X | RA 0099999 0099998 0099997 | Curso<br>Agronomia<br>Agronomia<br>Agronomia | Enviar  |

• Uma mensagem de sucesso será exibida. O coordenador do curso será notificado por e-mail sobre a solicitação e sua solicitação seguirá o fluxo de aprovações.

Visita solicitada com sucesso! A visita pode ser acompanhada pelo menu 'Solicitadas'.

É possível fazer a solicitação sem selecionar nenhum aluno apenas clicando no botão "**Enviar**", porém, a solicitação será salva com a situação "**Dados incompletos**" e não será enviada ao Coordenador de Curso até que os alunos sejam selecionados.

Para selecionar os alunos, acesse o menu "**Solicitadas**". Localize a solicitação com "Dados incompletos" e clique em "**Selecionar**". Será exibida a mensagem que os alunos não foram selecionados, Clique em "**Selecionar**" e prossiga <u>Selecionando os alunos</u>.

| Voltar                                     |                      |                       |                |              |                  |
|--------------------------------------------|----------------------|-----------------------|----------------|--------------|------------------|
| Curso                                      | Coordenador          | Empresa               | Data de Início | Solicitação  | Situação         |
| Bacharelado em Agronomia                   | Coordenador de Curso | Itambé Alimentos S.A. | 26/08/2019     | Em Andamento | Dados incompleto |
| Cancelar Solicitação                       |                      |                       |                | _            |                  |
| Os alunos não foram selecionados para essa | visita!              |                       | Selecionar     | ]            |                  |
|                                            |                      |                       |                |              |                  |

Após aprovado pela Coordenação de Curso, a solicitação seguirá automaticamente para análise e deferimento do Núcleo de Estágio e Relações Empresariais;

Os estudantes deverão preencher e assinar o Termo de Responsabilidade para visitas técnicas (anexo), havendo ajuda de custo ou não. Sendo o estudante menor de idade, o termo também deverá ser assinado pelo responsável, pai ou mãe ou outro responsável, designado no ato da matricula. Após assinaturas entregá-los ao Professor responsável que deverá encaminhar estes documentos ao Núcleo de Estágio e Relações Empresariais afim de que a visita seja autorizada pelo responsável do núcleo no sistema <u>SysAE</u>.

Se aprovada pelo Núcleo de Estágio e Relações Empresariais e houver solicitação de transporte, uma solicitação será cadastrada automaticamente no <u>SysVeículos</u>, devendo o professor acompanhar o andamento da solicitação;

Se aprovada pelo Núcleo de Estágio e Relações Empresariais e houver custo, a solicitação de visita técnica seguirá para execução do pagamento pelo Setor Financeiro;

## 4. ACOMPANHAR SOLICITAÇÃO

É possível acompanhar a solicitação de visita técnica para verificar a situação em que a mesma se encontra.

• Após <u>ACESSAR AO SYSAE</u>, clique em "Solicitadas" no menu.

| 自 SysAE Solicitar Visita      | Solicitadas | Responder Chamada Ajuda |                        |            |
|-------------------------------|-------------|-------------------------|------------------------|------------|
|                               |             | Visitas                 | Solicitadas            |            |
| Nome da Empresa Digite        |             |                         |                        |            |
| Empresa                       | Data Início | Solicitação             | Situação               | #          |
| Fazenda Santa Maria do Suaçuí | 16/08/2019  | Em Andamento            | Aguardando Coordenador | Selecionar |
| Itambé Alimentos S.A.         | 26/08/2019  | Em Andamento            | Dados incompletos      | Selecionar |

- Serão exibidas as informações das solicitações de visitas técnicas realizadas pelo usuário. Para verificar mais detalhes da solicitação, clique em "Selecionar".
- Serão exibidos os dados da visita, caso o Coordenador de Curso não tenha avaliado a solicitação ou a solicitação tenha sido indeferida, os dados poderão ser alterados seguindo os passos para ALTERAR UMA SOLICITAÇÃO. Para visualizar os alunos selecionados na solicitação de visita técnica, clique em "Visualizar".

|                          | 創 SysAE | Solicitar Visita | Solicitadas | Responder Chamad | a Ajuda                       |                |              |                        |
|--------------------------|---------|------------------|-------------|------------------|-------------------------------|----------------|--------------|------------------------|
| Voltar                   |         |                  |             |                  |                               |                |              |                        |
| Curso                    |         | Coordenado       | r           |                  | Empresa                       | Data de Início | Solicitação  | Situação               |
| Bacharelado em Agronomia |         | Coordenado       | r de Curso  |                  | Fazenda Santa Maria do Suaçuí | 16/08/2019     | Em Andamento | Aguardando Coordenador |
| Cancelar Solicitação     |         |                  |             |                  |                               |                |              |                        |
| Alunos selecionados      |         |                  |             |                  |                               |                |              |                        |
| Visualizar               | Remo    | ver              |             |                  |                               |                |              |                        |

• Os alunos selecionados na solicitação de visita técnica serão exibidos.

|        | 🖹 SysAE | Solicitar Visita | Solicitadas | Responder Chamada | Ajuda |
|--------|---------|------------------|-------------|-------------------|-------|
| Voltar |         |                  |             |                   |       |

#### Alunos relacionados a visita para a empresa: Fazenda Santa Maria do Suaçuí

| Nome Digite |                 |         |           |
|-------------|-----------------|---------|-----------|
| Nome        | Data Nascimento | RA      | Curso     |
| Aluno 1     | XX/XX/XXXX      | 0099999 | Agronomia |
| Aluno 2     | XX/XX/XXXX      | 0099998 | Agronomia |
| Aluno 3     | XX/XX/XXXX      | 0099997 | Agronomia |
| Aluno 4     | XX/XX/XXXX      | 0099996 | Agronomia |

# 5. ALTERAR UMA SOLICITAÇÃO

É possível alterar uma solicitação realizada caso a solicitação ainda não tenha sido aprovada pelo Coordenador de Curso ou caso a solicitação tenha sido indeferida durante o fluxo de aprovação.

• Após <u>ACESSAR AO SYSAE</u>, clique em "Solicitadas" no menu. Localize a solicitação de visita que deseja alterar e clique em "Selecionar".

| 🖹 SysAE 🛛 Solicitar Visita    | Solicitadas | Responder Chamada Ajuda |                        |            |  |  |  |
|-------------------------------|-------------|-------------------------|------------------------|------------|--|--|--|
| Visitas Solicitadas           |             |                         |                        |            |  |  |  |
| Nome da Empresa Digite        |             |                         |                        |            |  |  |  |
| Empresa                       | Data Início | Solicitação             | Situação               | #          |  |  |  |
| Fazenda Santa Maria do Suaçuí | 16/08/2019  | Em Andamento            | Aguardando Coordenador | Selecionar |  |  |  |
| Itambé Alimentos S.A.         | 26/08/2019  | Em Andamento            | Dados incompletos      | Selecionar |  |  |  |

• Caso a sua solicitação tenha sido indeferida, a justificativa do indeferimento será exibida e você poderá alterar a sua solicitação.

| Voltar                                           |                                  |                               |                |             |                             |
|--------------------------------------------------|----------------------------------|-------------------------------|----------------|-------------|-----------------------------|
| Curso                                            | Coordenador                      | Empresa                       | Data de Início | Solicitação | Situação                    |
| Bacharelado em Agronomia                         | Coordenador de Curso             | Fazenda Santa Maria do Suaçuí | 16/08/2019     | Indeferida  | Indeferida pelo Coordenador |
| Justificativa indeferimento do coordenador       |                                  |                               |                |             |                             |
| O orçamento do curso não dispõe do valor necessá | rio para a realização da visita. |                               |                |             |                             |

• Serão exibidos os dados da visita. Siga os passos para <u>Preenchendo os dados da</u> <u>visita</u> e clique no botão "**Atualizar**" no fim da página.

|                                                  | 的 SysAE Solicitar Visita | Solicitadas Responder Chama | da Ajuda                      |                |              |                        |  |  |  |  |
|--------------------------------------------------|--------------------------|-----------------------------|-------------------------------|----------------|--------------|------------------------|--|--|--|--|
| Voltar                                           |                          |                             |                               |                |              |                        |  |  |  |  |
| Curso                                            | Coordenado               | r                           | Empresa                       | Data de Início | Solicitação  | Situação               |  |  |  |  |
| Bacharelado em Agronomia                         | Coordenado               | r de Curso                  | Fazenda Santa Maria do Suaçuí | 16/08/2019     | Em Andamento | Aguardando Coordenador |  |  |  |  |
| Cancelar Solicitação                             |                          |                             |                               |                |              |                        |  |  |  |  |
| Alunos selecionados                              |                          |                             |                               |                |              |                        |  |  |  |  |
| Visualizar Adicionar RemoverDados da solicitação |                          |                             |                               |                |              |                        |  |  |  |  |
| Atualizar                                        |                          |                             |                               |                |              |                        |  |  |  |  |
|                                                  |                          |                             |                               |                |              |                        |  |  |  |  |
|                                                  |                          |                             |                               |                |              |                        |  |  |  |  |
|                                                  |                          |                             |                               |                |              |                        |  |  |  |  |
|                                                  |                          |                             |                               |                |              |                        |  |  |  |  |
|                                                  |                          |                             |                               |                |              |                        |  |  |  |  |
|                                                  |                          |                             |                               |                |              |                        |  |  |  |  |
| Institu                                          | to Federal de N          | Ainas Gerais –              | Campus São Jo                 | ão Evange      | elista   Ma  | aio 2023   13          |  |  |  |  |

### **5.1.Adicionar alunos**

• Na página de exibição dos dados da visita, clique em "Adicionar", abaixo de Alunos selecionados.

|                          | 創 SysAE              | Solicitar Visita | Solicitadas | Responder Chamad | isponder Chamada Ajuda        |                |              |                        |  |  |
|--------------------------|----------------------|------------------|-------------|------------------|-------------------------------|----------------|--------------|------------------------|--|--|
| Voltar                   |                      |                  |             |                  |                               |                |              |                        |  |  |
| Curso                    |                      | Coordenado       | r           |                  | Empresa                       | Data de Início | Solicitação  | Situação               |  |  |
| Bacharelado em Agronomia | Coordenador de Curso |                  |             |                  | Fazenda Santa Maria do Suaçuí | 16/08/2019     | Em Andamento | Aguardando Coordenador |  |  |
| Cancelar Solicitação     |                      |                  |             |                  |                               |                |              |                        |  |  |
| Alunos selecionados      |                      |                  |             |                  |                               |                |              |                        |  |  |
| Visualizar               | Remo                 | ver              |             |                  |                               |                |              |                        |  |  |

• Marque os alunos que deseja adicionar à sua solicitação de visita técnica e clique em "Enviar". Os alunos exibidos podem ser filtrados pelo nome.

|                                                                         | 🖹 SysAE | Solicitar Visita | Solicitadas | Responder Chamada Ajuda |  |  |  |  |
|-------------------------------------------------------------------------|---------|------------------|-------------|-------------------------|--|--|--|--|
| Voltar                                                                  |         |                  |             |                         |  |  |  |  |
| Adicionar alunos a visita para a empresa: Fazenda Santa Maria do Suaçuí |         |                  |             |                         |  |  |  |  |

| Nome | al      |                 |         |                      |
|------|---------|-----------------|---------|----------------------|
|      |         |                 |         | Enviar               |
| #    | Nome    | Data Nascimento | RA      | Curso                |
|      | Aluno 5 | XX/XX/XXXX      | 0099995 | Administração        |
|      | Aluno 6 | XX/XX/XXXX      | 0099994 | Matemática           |
|      | Aluno 7 | XX/XX/XXXX      | 0099993 | Nutrição e Dietética |
|      | Aluno 8 | XX/XX/XXXX      | 0099992 | Agropecuária         |

### **5.2.Remover alunos**

• Na página de exibição dos dados da visita, clique em "**Remover**", abaixo de **Alunos selecionados**.

|                          | 崮 SysAE              | Solicitar Visita | Solicitadas | Responder Chamad | la Ajuda                      |                |              |                        |
|--------------------------|----------------------|------------------|-------------|------------------|-------------------------------|----------------|--------------|------------------------|
| Voltar                   |                      |                  |             |                  |                               |                |              |                        |
| Curso                    |                      | Coordenado       | r           |                  | Empresa                       | Data de Início | Solicitação  | Situação               |
| Bacharelado em Agronomia | Coordenador de Curso |                  |             |                  | Fazenda Santa Maria do Suaçuí | 16/08/2019     | Em Andamento | Aguardando Coordenador |
| Cancelar Solicitação     |                      |                  |             |                  |                               |                |              |                        |
| Alunos selecionados      |                      |                  |             |                  |                               |                |              |                        |
| Visualizar Adicionar     | Remo                 | ver              |             |                  |                               |                |              |                        |
|                          |                      |                  |             |                  |                               |                |              |                        |

• Marque os alunos que deseja remover da sua solicitação de visita técnica e clique em "Enviar". Os alunos exibidos podem ser filtrados pelo nome.

.....

|           | الله S                                                                                    | ysAE Solicitar Visita Solicitadas Responder Char | nada Ajuda |           |        |  |  |  |  |  |  |  |
|-----------|-------------------------------------------------------------------------------------------|--------------------------------------------------|------------|-----------|--------|--|--|--|--|--|--|--|
| Voltar    |                                                                                           |                                                  |            |           |        |  |  |  |  |  |  |  |
| Selecio   | Selecione alunos para DESASSOCIAR da visita para a empresa: Fazenda Santa Maria do Suaçuí |                                                  |            |           |        |  |  |  |  |  |  |  |
| Nome      | Nome Digite                                                                               |                                                  |            |           |        |  |  |  |  |  |  |  |
| Marcar To | De                                                                                        | smarcar Todos                                    |            |           | _      |  |  |  |  |  |  |  |
| #         | Nome                                                                                      | Data Nascimento                                  | RA         | Curso     | Enviar |  |  |  |  |  |  |  |
|           | Aluno 1                                                                                   | XX/XX/XXXX                                       | 0099999    | Agronomia |        |  |  |  |  |  |  |  |
|           | Aluno 2                                                                                   | XX/XX/XXXX                                       | 899990     | Agronomia |        |  |  |  |  |  |  |  |
|           | Aluno 3                                                                                   | XX/XX/XXXX                                       | 0099997    | Agronomia |        |  |  |  |  |  |  |  |
|           | Aluno 4                                                                                   | XX/XX/XXXX                                       | 0099996    | Agronomia |        |  |  |  |  |  |  |  |

### 5.3. Cancelar solicitação

• Na página de exibição dos dados da visita, clique em "Cancelar Solicitação".

|                          | 的 SysAE                  | Solicitar Visita | Solicitadas | Responder Chamad | a Ajuda                       |                |              |                        |
|--------------------------|--------------------------|------------------|-------------|------------------|-------------------------------|----------------|--------------|------------------------|
| Voltar                   |                          |                  |             |                  |                               |                |              |                        |
| Curso                    |                          | Coordenado       | r           |                  | Empresa                       | Data de Início | Solicitação  | Situação               |
| Bacharelado em Agronomia | nia Coordenador de Curso |                  |             |                  | Fazenda Santa Maria do Suaçuí | 16/08/2019     | Em Andamento | Aguardando Coordenador |
| Cancelar Solicitação     |                          |                  |             |                  |                               |                |              |                        |
| Alunos selecionados      |                          |                  |             |                  |                               |                |              |                        |
| Visualizar Adicionar     | Remo                     | ver              |             |                  |                               |                |              |                        |

• Será exibida uma solicitação de confirmação do cancelamento. Clique em "Cancelar Visita" para cancelar a solicitação de visita técnica.

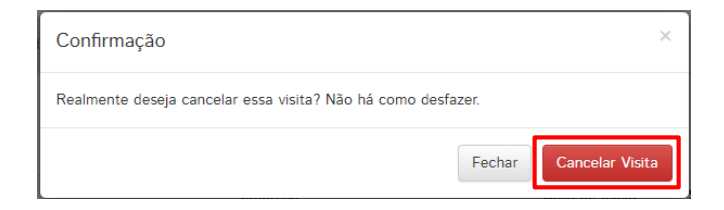

Menure de alumentario portininguente de visite

.....

## 6. RESPONDER CHAMADA

Após a realização da visita técnica, o professor deve realizar a chamada dos alunos que participaram da visita técnica.

Caso a chamada não seja realizada em até 30 dias a partir da data de realização da visita, o professor não poderá solicitar novas visitas técnicas até realizar a chamada pendente.

 Após <u>ACESSAR AO SYSAE</u>, clique em "Responder Chamada" no menu. Localize a solicitação de visita que deseja realizar a chamada e clique em "Selecionar".

|                               | SysAE Solicita                                                             | ar Visita | Solicitadas | Responder Chamada | Ajuda      |            |              |                               |                      |  |  |  |
|-------------------------------|----------------------------------------------------------------------------|-----------|-------------|-------------------|------------|------------|--------------|-------------------------------|----------------------|--|--|--|
|                               | Visitas com pagamento efetuado. Aguardando resposta da chamada dos alunos. |           |             |                   |            |            |              |                               |                      |  |  |  |
| ome da Empresa Digite         |                                                                            |           |             |                   |            |            |              |                               |                      |  |  |  |
| Empresa                       | Empresa Data Inicio Data Final Solicitação Situação Chamada                |           |             |                   |            |            |              |                               |                      |  |  |  |
| Fazenda Santa Maria do Suaçuí |                                                                            |           |             |                   | 16/08/2019 | 16/08/2019 | Em Andamento | Aguardando chamada dos Alunos | Visita não realizada |  |  |  |
| Itambé Alimentos S. A. 2      |                                                                            |           |             |                   | 26/07/2019 | 26/07/2019 | Em Andamento | Aguardando chamada dos Alunos | Selecionar           |  |  |  |

• Marque os alunos que participaram da visita técnica. Os alunos exibidos podem ser filtrados pelo nome. Podem ser inseridas observações para os alunos que participaram, preenchendo o campo Observações. Clique em "**Enviar**".

| Wardue os aunos que participaram da visita |                                                                                     |        |                 |         |           |        |  |  |
|--------------------------------------------|-------------------------------------------------------------------------------------|--------|-----------------|---------|-----------|--------|--|--|
| Obs.:                                      | Obs.: Os alunos que não participaram serão bloqueados no sistema até segunda ordem. |        |                 |         |           |        |  |  |
|                                            |                                                                                     |        |                 |         |           |        |  |  |
|                                            |                                                                                     |        |                 |         |           |        |  |  |
| Non                                        | ne Digite                                                                           |        |                 |         |           |        |  |  |
|                                            |                                                                                     |        |                 |         |           |        |  |  |
| Max                                        | December                                                                            | Tester |                 |         |           |        |  |  |
| mai                                        |                                                                                     | louos  |                 |         |           | Enviar |  |  |
|                                            |                                                                                     |        |                 |         |           |        |  |  |
| #                                          | Nome                                                                                |        | Data Nascimento | RA      | Curso     |        |  |  |
|                                            | Aluno 1                                                                             |        | XX/XX/XXXX      | 0099999 | Agronomia |        |  |  |
|                                            | Observações                                                                         |        |                 |         |           |        |  |  |
|                                            |                                                                                     |        |                 |         |           |        |  |  |
|                                            | Aluno 2                                                                             |        | XX/XX/XXXX      | 0099998 | Agronomia |        |  |  |
| -                                          | Alura 2                                                                             |        |                 | 000007  | A         |        |  |  |
|                                            | Aluno 5                                                                             |        | AA/AA/AAAX      | 0099997 | Agronómia |        |  |  |
|                                            | Aluno 4                                                                             |        | XX/XX/XXXX      | 0099996 | Agronomia |        |  |  |
|                                            |                                                                                     |        |                 |         |           |        |  |  |
|                                            | Aluno 5                                                                             |        | XX/XX/XXXX      | 0099995 | Agronomia |        |  |  |

 Será exibida uma solicitação de confirmação. Não será possível alterar as presenças após a confirmação. Clique em "Confirmar Presença" para confirmar o registro das presenças.

.....

| Confirmação                                   | ×                           |  |
|-----------------------------------------------|-----------------------------|--|
| Realmente confirmar as presenças? Não há como | o voltar.                   |  |
|                                               | Cancelar Confirmar Presença |  |

• A situação da chamada dos alunos será exibida como realizada. Clique em "Selecionar" para visualizar os registros de presença dos alunos.

|                        | l SysAE Solicitar Visita Solicitadas | Responder Chamada | Ajuda       |            |              |                               |                      |
|------------------------|--------------------------------------|-------------------|-------------|------------|--------------|-------------------------------|----------------------|
|                        | Visitas com pagame                   | nto efetuado      | o. Agua     | rdando     | resposta o   | la chamada dos alur           | ios.                 |
| Nome da Empresa Digit  | te                                   |                   |             |            |              |                               |                      |
| Empresa                |                                      |                   | Data Início | Data Final | Solicitação  | Situação                      | Chamada              |
| Fazenda Santa Maria do | Suaçuí                               |                   | 16/08/2019  | 16/08/2019 | Em Andamento | Aguardando chamada dos Alunos | Visita não realizada |
| Itambé Alimentos S.A   |                                      |                   | 26/07/2019  | 26/07/2019 | Finalizada   | Chamada dos Alunos realizada  | Selecionar           |

• Será exibida a lista dos alunos selecionados para a visita técnica e a situação da presença dos mesmos.

Presença dos alunos selecionados para a visita

| Digite |                 |                                                                                                    |                                                                                                    |                                                                                                    |                                                                                                    |
|--------|-----------------|----------------------------------------------------------------------------------------------------|----------------------------------------------------------------------------------------------------|----------------------------------------------------------------------------------------------------|----------------------------------------------------------------------------------------------------|
|        |                 |                                                                                                    |                                                                                                    |                                                                                                    |                                                                                                    |
|        | Data Nascimento | RA                                                                                                    | Curso                                                                                                    | Presença                                                                                                    | Observações                                                                                                    |
|        | XX/XX/XXXX      | 0099999                                                                                                    | Agronomia                                                                                                    | Sim                                                                                                    |                                                                                                    |
|        | XX/XX/XXXX      | 0099998                                                                                                    | Agronomia                                                                                                    | Sim                                                                                                    |                                                                                                    |
|        | XX/XX/XXXX      | 0099997                                                                                                    | Agronomia                                                                                                    | Sim                                                                                                    |                                                                                                    |
|        | XX/XX/XXXX      | 0099996                                                                                                    | Agronomia                                                                                                    | Sim                                                                                                    |                                                                                                    |
|        | XX/XX/XXXX      | 0099995                                                                                                    | Agronomia                                                                                                    | Não                                                                                                    |                                                                                                    |
|        | Digite          | Digita   Data Nascimento   XX/XXX/XXXX   XX/XXX/XXXX   XX/XXX/XXXX   XX/XXX/XXXX   XX/XXX/XXXX   XX/XXX/XXXX | Data Nascimento RA   XX/XX/XXXX 0099999   XX/XX/XXXX 0099993   XX/XX/XXXX 0099997   XX/XX/XXXX 0099997   XX/XX/XXXX 0099996   XX/XX/XXXX 0099996   XX/XX/XXXX 0099996   XX/XX/XXXX 0099996 | Digite RA Curso   Data Nascimento 0099999 Agronomia   XX/XX/XXXX 0099999 Agronomia   XX/XX/XXXX 0099997 Agronomia   XX/XX/XXXX 0099997 Agronomia   XX/XX/XXXX 0099997 Agronomia   XX/XX/XXXX 0099996 Agronomia   XX/XX/XXXX 0099995 Agronomia | Digital. RA Curso Present   AXXXXXXX 099999 Agronomia Sim   XXXXXXXXX 099999 Agronomia Sim   XXXXXXXXX 099997 Agronomia Sim   XXXXXXXXXX 099996 Agronomia Sim   XXXXXXXXXXX 099995 Agronomia Sim |

## 7. ANEXOS

### 7.1. Anexo I - Processo de solicitação de visitas técnicas

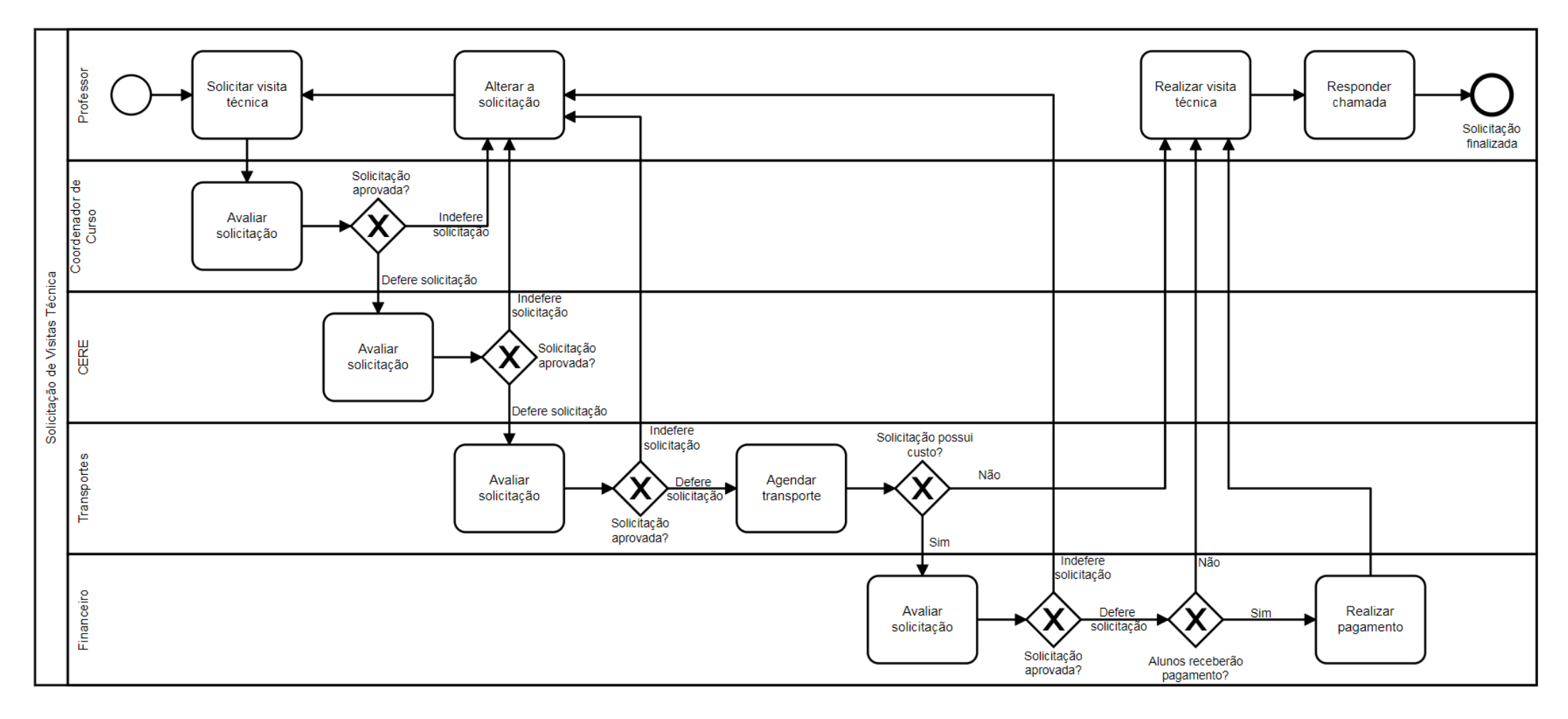

### 7.2. Termo de Responsabilidade

MINISTÉRIO DA EDUCAÇÃO INSTITUTO FEDERAL Minas Gerais Campus São joão Evangelista MINAS GERAL DE EDUCAÇÃO, CIÊNCIA E TECNOLÓGICA INSTITUTO FEDERAL DE EDUCAÇÃO, CIÊNCIA E TECNOLOGIA DE MINAS GERAIS CAMPUS SÃO JOÃO EVANGELISTA

#### TERMO DE RESPONSABILIDADE PARA VISITAS TÉCNICAS

Obrigatório o preenchimento de todos os campos

| Local a se                                                        | r visitado: | Data da     | visita: | 11 | a / | / |  |
|-------------------------------------------------------------------|-------------|-------------|---------|----|-----|---|--|
| Objetivo d                                                        | la visita:  |             |         |    |     |   |  |
| Aluno:                                                            | Data de     | Nascimento: | 11      |    |     |   |  |
| RG:                                                               | CPF:        | Curso:      | Turma:  |    |     |   |  |
| Endereço(Residencial): nº: Bairro:                                |             |             |         |    |     |   |  |
| Cidade:                                                           | Estado      | CEP:        |         |    |     |   |  |
| Telefone(Residencial / ou celular dos pais):( ) Celular aluno:( ) |             |             |         |    |     |   |  |
| Está sob orientação médica atualmente? Não Qual?                  |             |             |         |    |     |   |  |
| Você tem algum problema de saúde? Não Qual?                       |             |             |         |    |     |   |  |
| Que medicamento costuma usar?                                     |             |             |         |    |     |   |  |

Têm algum tipo de alergia? Não Qual?

A Visita Técnica tem como objetivo principal a complementação didático pedagógica de disciplinas teórico/práticas dos cursos do IFMG e também facilitar a integração entre os alunos. Para garantir a integridade de todos e o máximo aproveitamento desta atividade, cada aluno concordará em cumprir as regras, assinando o presente termo.

- O aluno deverá portar documento de identificação.
- Será de responsabilidade do estudante levar roupa de cama e banho e colchonete, se for o caso;
- Caberá ao estudante atender às solicitações e normas do local visitado;
- Não tocar em máquinas e equipamentos nas áreas da empresa;
- Zelar pela conservação e limpeza do ônibus;
- Contribuir para a tranquilidade do motorista na realização do seu trabalho;
- Zelar pelo bom relacionamento entre os participantes da visita técnica;
- 8. O IFMG não se responsabilizará por objetos pessoais dos alunos (aparelhos celulares, máquinas fotográficas, etc.);
- 9. Não será tolerado nenhum tipo de indisciplina durante a atividade;
- 10. O aluno não poderá separar-se do grupo durante a viagem de visita técnica para realizar atividades particulares;
- Os horários estipulados de início e término das atividades deverão ser respeitados com rigor, inclusive os horários de saída e retorno do ônibus.
- O aluno deverá comparecer a todas as atividades no horário pré-determinado. Se por algum motivo de força maior houver impedimentos de participação, deverá comunicar-se com o responsável o mais breve possível;
- Aos alunos é terminantemente proibido portar ou fazer uso de bebidas alcoólicas, entorpecentes ou quaisquer substâncias nocivas a saúde durante a visita;
- O participante será responsável pela reposição ou pagamento de qualquer objeto quebrado, danificado, ou desaparecido do ônibus, estabelecimento hoteleiro ou local visitado;
- 15. Não será permitido ao aluno levar pessoas estranhas ao grupo;
- A tomada de decisões que tenham que ser feitas diante de algum transtorno, será feita pelos professores responsáveis;
- 17. Em caso de ajuda de custo do Programa de Assistência Estudantil a responsabilidade pela abertura da conta bancária e cadastramento no setor CGAE é do aluno para fins de recebimento do benefício. Em casos de não recebimento do benefício ou de devolução do benefício o aluno deverá procurar o setor financeiro em até 30 dias após a visita técnica, sob pena de indeferimento para realização de novas visitas técnicas;
- O cumprimento das normas acima estipuladas será observado com rigor pelos responsáveis, e pelo Coordenador do curso. Em casos extremos ou reincidentes, nos quais as advertências verbais feitas não tenham sido acatadas, o aluno será advertido.

Declaro ter lido todas as normas com atenção comprometendo-me a respeitá-las.

, de de 20

Assinatura do aluno

Assinatura do responsável legal pelo aluno menor

.....

| Versão | Data       | Observação                                                        |
|--------|------------|-------------------------------------------------------------------|
| 01     | 16/08/2019 | Criação do Manual                                                 |
| 02     | 06/11/2019 | Alteração no fluxo do processo de solicitação de visitas técnicas |
| 03     | 15/05/2023 | Adicionado informação sobre termo de responsabilidade             |

### 7.3.Controle de Versões

#### MINISTÉRIO DA EDUCAÇÃO SECRETARIA DE EDUCAÇÃO PROFISSIONAL E TECNOLÓGICA INSTITUTO FEDERAL DE EDUCAÇÃO, CIÊNCIA E TECNOLOGIA DE MINAS GERAIS CAMPUS SÃO JOÃO EVANGELISTA

Avenida Primeiro de Junho, nº. 1043, Centro, São João Evangelista, CEP 39705-000, Estado de Minas Gerais

www.sje.ifmg.edu.br